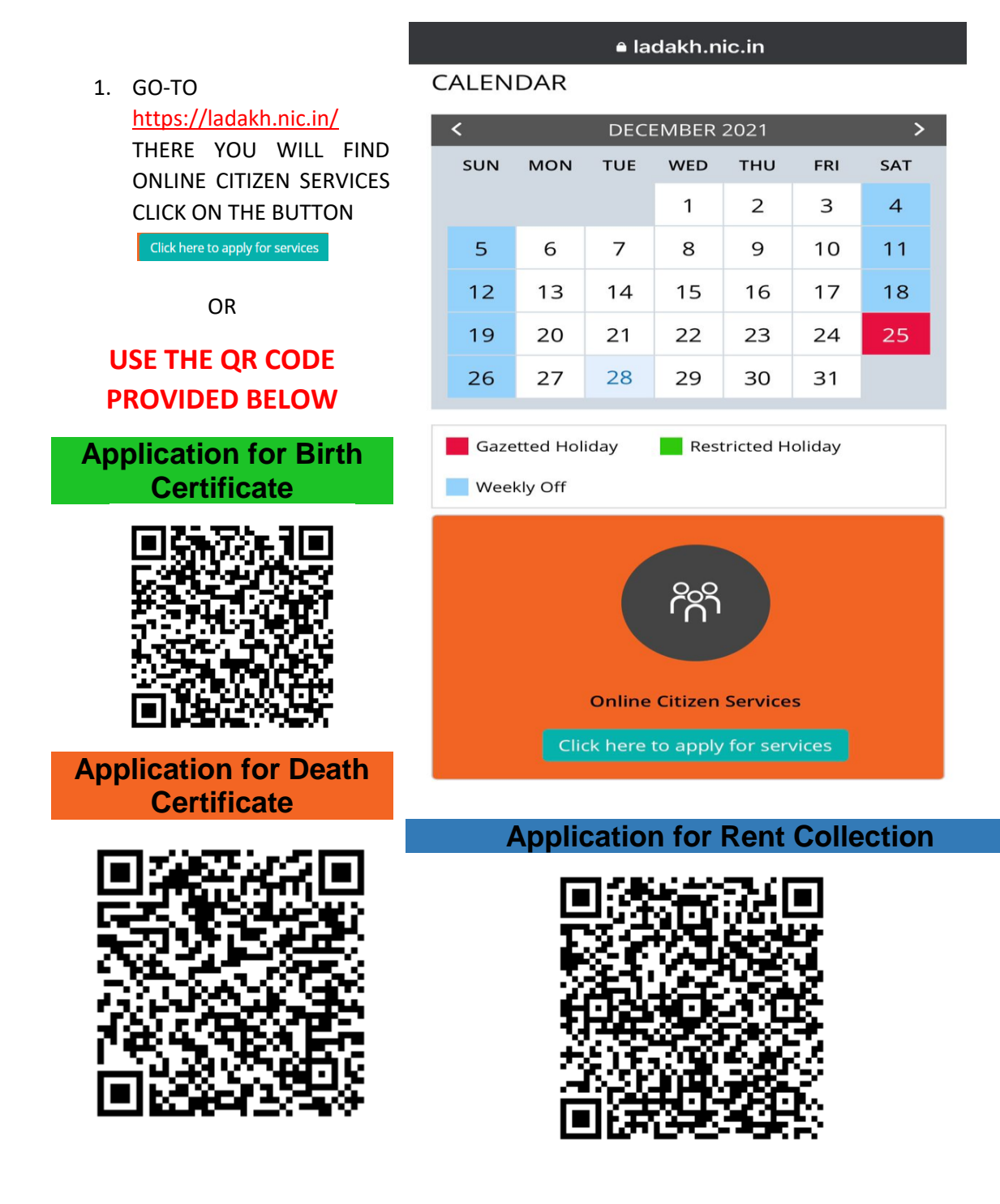

## 2. FURTHER YOU WILL FIND THE LIST OF MUNICIPAL SERVICES Click ON THE SERVICE YOU WANT TO AVAIL

3. YOU NEED TO REGISTER YOURSELF BEFORE APLYING

ENTER YOUR NAME, VALID EMAIL ADDRESS ,MOBILE NO ,PASSWORD AND STATE

SELECT SATE LADAKH IN ORDER TO GET LADAKH SERVICES

### CLICK ON SUBIT BUTTON

4. DURING REGISTRATION YOU WILL RECIVE OTP ON BOTH EMAIL AND MOBILE NO.

> ENTER OTP FROM YOUR EMAIL AND MOBILE NO AND CLICK VAILDATE

| <ul> <li>Enter Your Full Name</li> <li>Email Id</li> <li>Enter a valid Email Addres</li> <li>Mobile No.</li> <li>+91 Enter Mobile No.</li> <li>Password</li> <li>Enter Your Password</li> <li>Note: Password should be 8 to 15 characters with at least one special character(*[@#\$%^&amp;+=]), one numeric, one small case and one upper case letter (i.e. Abcd@123)</li> <li>State</li> </ul> | legister Yourseit                                                                                     |                                                                              |
|----------------------------------------------------------------------------------------------------|----------------------------------------------------------------------------------------------------|------------------------------------------------------------------------------|
| Email Id  Enter a valid Email Addres  Mobile No.  +91 Enter Mobile No.  Password  Enter Your Password  Note: Password   Note: Password   Solort  Solort  Solort  Y                                                                                                    | 8 Enter Your Full Name                                                                                |                                                                              |
| <ul> <li>Enter a valid Email Addres</li> <li>Mobile No.</li> <li>+91 Enter Mobile No.</li> <li>Password</li> <li>Enter Your Password</li> <li>Note: Password should be 8 to 15 characters with at least one special character(*[@#\$%^&amp;+=]), one numeric, one small case and one upper case letter (i.e. Abcd@123)</li> <li>State</li> </ul>                                                 | Email Id                                                                                              |                                                                              |
| Mobile No.                                                                                                    | Enter a valid Email Addres                                                                            |                                                                              |
|                                                                                                    | Mobile No.                                                                                            |                                                                              |
| Password  Enter Your Password  Note: Password   Note: Password should be 8 to 15 characters with at least one special character(*[@#\$%^&+=]), one numeric, one small case and one upper case letter (i.e Abcd@123) State  Salort                                                                                                    | Image: 10 +91Enter Mobile No.                                                                         |                                                                              |
| Enter Your Password     Mote: Password should be 8 to 15 characters with at least one special character(*[@#\$%^&+=]), one numeric, one small case and one upper case letter (i.e Abcd@123) State                                                                                                    | Password                                                                                              |                                                                              |
| Note: Password should be 8 to 15 characters with at least one special character(*[@#\$%^&+=]), one numeric, one small case and one upper case letter (i.e Abcd@123) State                                                                                                    | Enter Your Password                                                                                   | Ð                                                                            |
| Colort                                                                                                    | Note: Password should be 8 to 15 characters<br>one small case and one upper case letter (i.e<br>State | with at least one special character(*[@#\$%^&+=]), one numeric,<br>Abcd@123) |
| SPIP(1 *                                                                                                    | Select                                                                                                | ~                                                                            |

|         | kamasum01@g | mail.com    |  |
|---------|-------------|-------------|--|
| Email C | )TP         |             |  |
|         |             | resend(0/2) |  |
| Mobile  | No.         |             |  |
|         |             |             |  |
| Mobile  | OTP         |             |  |
|         |             | resend(0/2) |  |
|         |             |             |  |

5. FINALLY APPLY FOR SERVICE USING YOUR EMAIL ID AND REPECTED PASSWORD

| $\leftrightarrow$ $\rightarrow$ C 🖬 ladakh.nic.in/online-citizen-services/                                                                                                    | Q @ 🕁 🖈                                          |
|----------------------------------------------------------------------------------------------------|--------------------------------------------------|
| 🏢 Apps 📀 FMowies   Watch M 📕 HP 🙋 Microsoft Word - M 📕 Imported From IE \Lambda (PDF) Programming พ PHP 5 Tutorial 🌍 Thinlay 🕚                                                                                                    | 🎁 Jobs: Search Jobs In » 🛙 🖽 Re                  |
| কর বান্ধির নহাব রহেন্দ্র 🛛 UNION TERRITORY OF LADAXH SKIP TO MAIN CONTENT 🔍 😵                                                                                                    | At A A A ENGLISH                                 |
| केंद्र शासित प्रदेश तदाख का प्रशासन<br>Administration of Union Territory of Ladakh                                                                                                    | Digital India<br>Prese la Ingueser               |
| HOME ABOUT UT ~ DIRECTORY LAHDC ~ SCHEMES ~ SERVICES TOURISM ~ DOCUMENTS ~ NOTICES ~ GAD NOTICES ~                                                                                                    |                                                  |
| Home > Online Citizen Services                                                                                                    | 📾 / < f 🎽 🗖                                      |
| Online Citizen Services                                                                                                    |                                                  |
| Municipal Services                                                                                                    |                                                  |
| Application for Birth Certificate Click here to Apply Click here to Apply Click here t | ation for Rent Collection<br>Click here to Apply |
| Social Welfare Services                                                                                                    |                                                  |

### CLICK ON LOG IN AND APPLY FOR SERVICE

### 6. USER GUID HELP DOCUMENT IS ALSO AVALIABE

|                       |                   |                          |                             |                           |                           |                                 | USER GUI   | D HELP DOCUMI    | ENT          |
|-----------------------|-------------------|--------------------------|-----------------------------|---------------------------|---------------------------|---------------------------------|------------|------------------|--------------|
|                       |                   |                          | Арр                         | lication for              | Issuance of Birt          | h Certificate                   |            |                  |              |
| Service Description   | Apply For Service | Track application status | View Incomplete Application | Revalidate Payment        | View Acknowledgement Slip | View submitted Application Form | My Space 👻 |                  |              |
|                       |                   |                          | ADM                         | NISTRATION OF             |                           | ORY OF LADAKH                   |            |                  | S            |
|                       |                   |                          | I                           | IOUSING AND U<br>Applicat | RBAN DEVELOPMEN           | T DEPARTMENT                    |            |                  |              |
|                       |                   |                          |                             |                           | Local Body Details        |                                 |            | USER GUIDANCE HE | ELP DOCUMENT |
| Which District are yo | u located? *      |                          |                             |                           | Please Select             |                                 |            |                  | ~            |
|                       |                   |                          |                             |                           | Applicant Details         |                                 |            |                  |              |
| Who is Applying?      |                   |                          |                             |                           | Please Select             |                                 |            |                  | ~            |
| Name of Applicant *   |                   |                          |                             |                           |                           |                                 |            |                  |              |
| Mobile Number         |                   |                          |                             |                           |                           |                                 |            |                  |              |
| E-Mail                |                   |                          |                             |                           |                           |                                 |            |                  |              |
|                       |                   |                          |                             |                           | Birth Details             |                                 |            |                  |              |

#### Application for Issuance of Birth Certificate

Service Description Register Yourself Apply For Service Track application status

| Please use ServicePlus credentials to Log in |                          |  |  |  |  |  |  |
|----------------------------------------------|--------------------------|--|--|--|--|--|--|
| 8                                            | om                       |  |  |  |  |  |  |
|                                              |                          |  |  |  |  |  |  |
|                                              | <b>365913</b> O Captcha  |  |  |  |  |  |  |
|                                              | LOG IN Forgot Password ? |  |  |  |  |  |  |
| Don't have an account? Register HERE         |                          |  |  |  |  |  |  |

# **USER PAYMENT GUIDE**

AFTER SUBMITING THE APPLICATION YOUR APPLICATION WILL BE CHECKED AND AFTER CHECKING THE DOCUMENTS AUTHORITIES WILL SEND BACK TO MAKE PAYMENT .

## NOTE : YOU WILL BE NOTIFIED TO MAKE PAYMENT VIA SMS AND EMAIL

1. GO-TO <u>https://serviceonline.gov.in/</u> THERE YOU NEED TO LOGIN WITH YOUR USER CREDENTIALS

|   | Login             | Х |
|---|-------------------|---|
|   |                   |   |
| 8 | Login ID          |   |
|   | Password          |   |
| j | w62ka O Captcha   |   |
|   | D LOG IN          |   |
|   | Forgot Password ? |   |

## 2. AFTER LOGIN –

- GO-TO VIEW STATUS OF APPLICATION .
- CLICK ON TRACK APPLICATION STATUS .

| Menu                                                                                       |                                                       | 🕫 Themes + Language + 🌡 TENZIN JAMSEM ARYA |
|--------------------------------------------------------------------------------------------|-------------------------------------------------------|--------------------------------------------|
| 👹 Manage Profile 🧼 🤇                                                                       | View Status Of Application / Track Application Status |                                            |
| <b>o</b> \$ Apply for services <                                                           | From Date : 08/12/2021                                |                                            |
| View Status of Application       Track application status      View Incomplete Application | App Ref No.                                           |                                            |
| Revalidate Payment     Modify Submissions                                                  |                                                       | 🖺 Get Data                                 |
| Messages & Alerts <                                                                        |                                                       |                                            |
| Report Show c                                                                              |                                                       | 仓                                          |

- CLICK ON GET DATA TO VIEW YOUR APPLICATION STATUS .
- THERE YOU WILL FIND YOUR APPLICATION STATUS .
- YOU WILL FIND MAKE PAYMENT OPTION AGAINST YOUR APPLICATION CLICK ON MAKE PAYMENT .

Make Payment

## **3.** CLICK ON CLICK HERE OPTION TO MAKE PAYMENT

| atus of Application |                                                                        |                      |                            |           |         |  |
|---------------------|------------------------------------------------------------------------|----------------------|----------------------------|-----------|---------|--|
|                     |                                                                        |                      |                            |           |         |  |
| Applicatior         | n Reference Number :                                                   |                      |                            |           |         |  |
| Name of th          | e Service :                                                            | Application          | for Issue of Trade License |           |         |  |
| Applied By          | :                                                                      |                      |                            |           |         |  |
| Application         | n due Date :                                                           |                      |                            |           |         |  |
| *Action<br>You are  | n to be taken by an applicant<br>e required to make payment. Please cl | ick here to proceed. |                            |           |         |  |
| S.No.               | Task Name                                                              | Details              | Issued Document(s)         | Status    | Remarks |  |
| 1                   | Application Submission                                                 | View                 | APPLICATION                | Completed |         |  |

## 4. CLICK ON MAKE PAYMENT THIS WILL PROMPT TO J&K PAYMENT GATEWAY

| Payment Details / Application  | For Issuance Of Birth Certificate |  |
|--------------------------------|-----------------------------------|--|
| Mode Of Payment                | Bill Desk Payment                 |  |
| Application Charge             | 200.0                             |  |
| tal Amount to be paid (in Rs.) | 200.0                             |  |
|                                | Make Payment                      |  |
|                                | O Reset                           |  |
|                                |                                   |  |

Close

**5.** FINALLY YOU WILL BE REDIRECTED TO J&K BANK PAYMENT GATEWAY. -THERE YOU CAN MAKE PAYMENT USING CREDIT CARD, DEBIT CARD INTERNET BANKING AND UPI.

| Serving To Empower                          |                                                                                                    |                                             |
|---------------------------------------------|----------------------------------------------------------------------------------------------------|---------------------------------------------|
| Credit Card > Debit Card Cother Debit Cards | Pay by Credit Card                                                                                 | Merchant Name<br>MUNICIPAL COMMITTEE<br>LEH |
| Internet Banking                            | Card Number Enter card number                                                                      | Payment Amount: ₹                           |
| 다 UPI                                       | Expiration Date     CVV/CVC       Month     Year       Card Holder Name     Enter card holder name |                                             |
|                                             | Make Payment<br>Cancel                                                                             | BillDesk                                    |